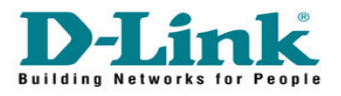

## How to Change Admin password in DCM-604

| A 🛞 🔮                              | 😻 Residential Gateway Logout - Mozilla Firefox                     |            | - 🗎 x |
|------------------------------------|--------------------------------------------------------------------|------------|-------|
| File Edit View Higtory Book        | narks Tools Help                                                   |            |       |
| C X C                              | • • • ( http://192.168.0.1/                                        | ☆ • Google | ٩     |
| Most Visited 🌮 Getting Start       | ed 🔊 Latest Headlines 🔄 http://accounts.mmos D http://www.dink.com |            |       |
| Residential Gateway Log            | out +                                                              |            |       |
| -                                  |                                                                    |            |       |
| D T San 1-                         | Login                                                              |            |       |
| <b>D</b> -LIRK                     | Login                                                              |            |       |
|                                    | Please enter username and password to login.                       |            |       |
|                                    |                                                                    |            |       |
|                                    | Username admin                                                     |            |       |
|                                    | Password password                                                  |            |       |
|                                    | Login                                                              |            |       |
|                                    |                                                                    |            |       |
|                                    |                                                                    |            |       |
|                                    |                                                                    |            |       |
|                                    |                                                                    |            |       |
|                                    |                                                                    |            |       |
|                                    |                                                                    |            |       |
|                                    |                                                                    |            |       |
|                                    |                                                                    |            |       |
|                                    |                                                                    |            |       |
| ©2008 DLINK . All rights reserved. |                                                                    |            |       |
|                                    |                                                                    |            |       |
| Done                               |                                                                    |            | 11.   |

Go to 192.168.0.1 Enter the username and password

Username : admin Password : password

Click on Login

| A 2                                | 😰 Residential Gateway Configuration: Status - Security - Mozilla Firefox                                                                                                    |                                                |                                                                     | - 0 x                                   |
|------------------------------------|----------------------------------------------------------------------------------------------------|------------------------------------------------|---------------------------------------------------------------------|-----------------------------------------|
| File Edit View Higtory Boo         | kmarks Tools Help                                                                                                    |                                                |                                                                     |                                         |
| 🔇 🔊 C 🗙                            | ☆ 🐨 ( 🗋 http://192.168.0.1/RgSecurity.asp                                                                                                    | 습 · 🚷                                          | • Google                                                            | Q                                       |
| 🔊 Most Visited 🌮 Getting Sta       | rted <u>N</u> Latest Headlines 🗋 http://accounts.mmos D http://www.dlink.com                                                                                                    |                                                |                                                                     |                                         |
| Access Denied                      | D-LINK SYSTEMS, INC ×                                                                                                    | ×                                              | Residential Gater                                                   | w × + -                                 |
| Do you want Firefox to rem         | ember the password for "admin" on http://192.168.0.1?                                                                                                    | Remember                                       | Never for This Site                                                 | Not Now ×                               |
| Status Ba                          | sic Advanced Firewall Parental Control Wireless MTA Logout                                                                                                    |                                                |                                                                     |                                         |
|                                    | Status                                                                                                    |                                                |                                                                     |                                         |
| D-Link                             | <ul> <li>Security</li> <li>This page allows configuration of administration access privileges and the ability to restore factory defaults to the syst DCM-604 set as bridge, the "basic", "advance" and "firewall" tab of webpage will be disable. The DCM-604 home page home page, your computer have to set up IP address as 192.168.100.x. After changing the function, the modern will n DCM-604 boot up completed.</li> </ul> | em and switt<br>e will change<br>eboot to take | ch router and bridge<br>to 192.168.100.1. T<br>effect setting. Plea | a mode. If<br>To access<br>use wait for |
| Security                           | Soft Reboot Modem Reboot                                                                                                    |                                                |                                                                     |                                         |
|                                    | Password Change User ID admin<br>New Password<br>Re-Enter New Password<br>Current User ID Password                                                                                                    |                                                |                                                                     |                                         |
|                                    | Mode Bridge Router<br>Restore Factory Defaults Yes No                                                                                                    |                                                |                                                                     |                                         |
| ©2008 DLINK . All rights reserved. |                                                                                                    |                                                |                                                                     |                                         |

Go to Status.

Enter the username as admin and the new password and current password Click Apply. Done!!!